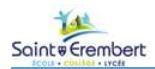

# Étude de traction : Collier Rilsan®

| Objectif                                   | <ul> <li>Identifier le plus précisément possible le matériau d'un collier rilsan ;</li> <li>A partir d'un essai destructif en traction et de la simulation de comportement sur des colliers, faire ressortir les caractéristiques mécaniques essentielles (complémenté par des calculs).</li> </ul>                                                                                                    |
|--------------------------------------------|----------------------------------------------------------------------------------------------------|
| Moyens et ressources                       | <ul> <li>Machine de caractérisation des matériaux (EM00 ou EM05)</li> <li>2 Mors de traction 5kN (fournis avec la machine)</li> <li>Collier Rilsan<sup>®</sup> (fournis avec la machine)</li> <li>Modeleur volumique avec simulateur de comportement des matériaux</li> </ul>                                                                                                    |
| Principales activités et<br>Thèmes abordés | <ul> <li>On donne les caractéristiques géométriques du collier rilsan et le type de matériau (donnée constructeur) :         <ul> <li>Identifier les plages des caractéristiques mécaniques pouvant être extraites du test de traction : E, Re, Rm, A%</li> <li>A partir des mesures, calculer pour le matériau testé les valeurs : E, Re, Rm, A%</li> </ul> </li> <li>Réaliser un test destructif en traction         <ul> <li>Pour chaque matériau, identifier les différentes zones</li> </ul> </li> </ul> |
|                                            | <ul> <li>o l'our chaque matchau, identifier les différentes zones (comportement élastique, plastique)</li> <li>o A partir des tests établir les courbes Effort fonction de l'Allongement.</li> <li>o Identifier les différentes zones (élastique, plastique), réaliser une étude permettant d'identifier le matériau du produit.</li> </ul>                                                                                                    |
| Référentiel STI2D                          | <ul> <li>2.2. Comportement d'un mécanisme et/ou d'une pièce :         <ul> <li>Résistance des matériaux : hypothèses et modèle poutre, types de sollicitations simples, notion de contrainte et de déformation, loi de Hooke et module d'Young, limite élastique, étude d'une sollicitation simple</li> </ul> </li> <li>3.2 Essais, mesures de validation :         <ul> <li>Essais mécaniques sur les matériaux : traction</li> </ul> </li> </ul>                                                            |
| Compte rendu                               | Compte rendu papier à imprimer : 🖷                                                                                                    |
| $\bigcirc$                                 | 1 h 50                                                                                                    |

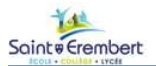

# Déroulé du TP

On souhaite réaliser des tests d'identification du matériau d'un collier Rilsan<sup>®</sup> à partir d'un essai destructif de traction.

## Pour cela on dispose :

- D'une série de collier dont on connaît les caractéristiques et le matériau supposé ;
- De la modélisation SolidWorks des colliers à tester.

### Les colliers à tester :

• Quelle que soit la section du collier à tester, la longueur utile soumise à l'extension sera de 90 mm

Matériaux à tester : D'après le constructeur le collier Rilsan est en PA12.

## Les différentes étapes à réaliser pour chaque éprouvette :

- 1. Identifier pour le matériau les plages de valeurs des caractéristiques suivantes :
  - a. E;
  - b. Re;
  - c. Rm;
  - d. A%.
- 2. En déduire :
  - a. Fe;
  - b. Fm.
- 3. Réalisation de la simulation de la déformation avec SolidWorks ;
- 4. A partir d'un test destructif des éprouvettes, on récupère les courbes Force de traction en fonction du déplacement, on en déduit :
  - a. Fe;
  - b. Fm;
  - c.  $\Delta le$ ;
  - d.  $\Delta$ Imax;
- 5. On calcule :
  - a. Re =  $\sigma_e$ ;
  - b. Rm =  $\sigma_{max}$
  - c. E;
  - d. A%
- 6. Nouvelle simulation avec SolidWorks avec les valeurs trouvées à partir des tests ;
- 7. Evaluation des écarts entre les différentes simulations et les tests.

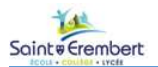

# I. Caractéristiques du matériau :

Le matériau annoncé par le constructeur est PA12. Le tableau du DR1 donne les valeurs min et max des caractéristiques mécaniques suivantes pour les variétés habituelles de PA12 :

- Module de Young E ;
- Limite élastique Re ;
- Limite à la traction Rm ;
- Pourcentage d'allongement élastique A% ;
- Coefficient de Poisson.

**Calculer** la valeur moyenne pour chacune de ces caractéristiques.

Pour les simulations suivantes, ne connaissant initialement pas totalement le matériau, on prendra au départ ces valeurs moyennes calculées.

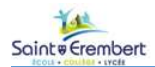

E

SW

#### II. Simulation SolidWorks du comportement du matériau

#### **Calcul des dimensions** Α.

Télécharger et ouvrir avec SolidWorks le fichier rilsan.SLDPRT.

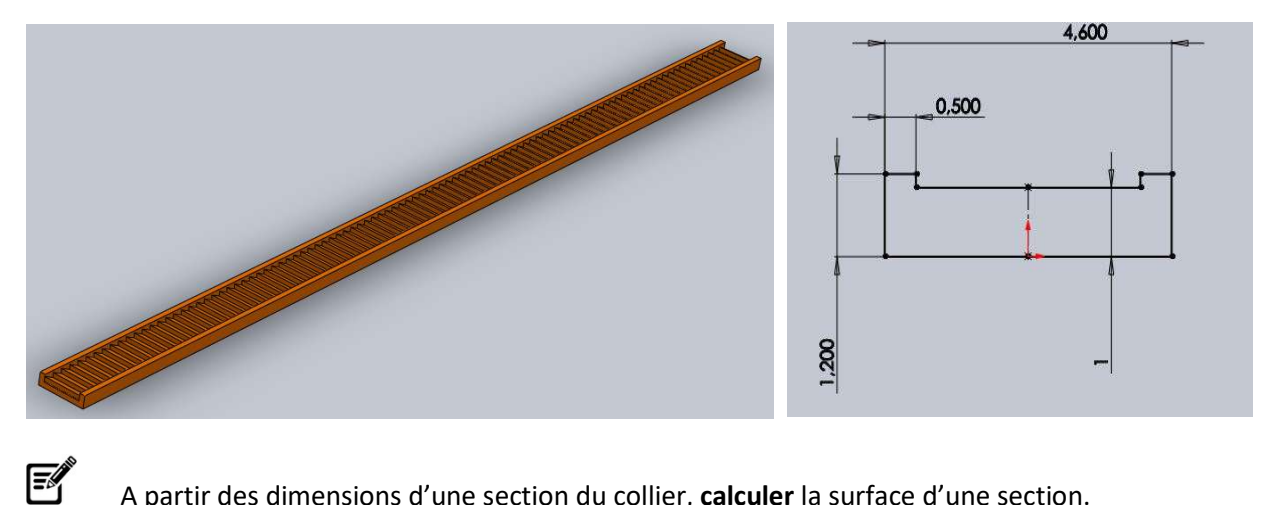

A partir des dimensions d'une section du collier, **calculer** la surface d'une section.

Relever la longueur du collier sous Solidworks.

#### Choix du matériau B.

Dans l'arborescence de SolidWorks, cliquer sur Matériau > Editer le Matériau

Choisir dans la bibliothèque de matériaux (solidworks materials > plastiques) un matériau proche du PA12 : PA type 6

| 50lidWorks DIN Materials                                                                                                    | Propriétés Tables &                                               | Courbes Apparence               | Hachure  | s Personnalisé    | Données d'applic   |
|----------------------------------------------------------------------------------------------------|-------------------------------------------------------------------|---------------------------------|----------|-------------------|--------------------|
| solidworks materials                                                                                                    | Propriétés du maté                                                | riau                            |          |                   |                    |
| Acier                                                                                                    | Les matériaux de la                                               | bibliothèque par défau          | ne peur  | ent pas être mo   | difiés. Vous devez |
| + 3 Fer                                                                                                    | d'abord copier le m                                               | atériau vers une biblioth       | èque per | sonnalisée arin d | e le modifier.     |
| + 8= Alliages d'aluminium                                                                                                    | Type de modèle:                                                   | Linéaire élastique iso          | tropique | ~                 |                    |
| Alliages de cuivre                                                                                                    | Heikäa                                                            | FT N/200 (100-)                 |          | 10                |                    |
| + B Alliages de titane                                                                                                    | Onices;                                                           | pi - N/mm <sup>-</sup> /2 (mPa) |          |                   |                    |
| + 3 Alliages de zinc                                                                                                    | Catégorie;                                                        | Plastiques                      |          |                   |                    |
| + 8= Autres alkages                                                                                                    |                                                                   |                                 |          |                   |                    |
| - Ber Plastiques                                                                                                    | Nom:                                                              | PA Type b                       |          |                   |                    |
| ST ABD                                                                                                    | Critère de ruine                                                  | Contrainte de von Mi            | ses max  | ~                 |                    |
| S ABS PC                                                                                                    | hat nelfand:                                                      |                                 |          |                   |                    |
| 3 Acrylique (impact moyen-haut)                                                                                                    |                                                                   |                                 |          |                   |                    |
| SE CA                                                                                                    | Description:                                                      |                                 |          |                   |                    |
| Second Second | Carmen                                                            |                                 |          |                   |                    |
| SE EDOM                                                                                                    | ogurce.                                                           |                                 |          |                   |                    |
| E Décine mélamine                                                                                                    | Propriété                                                         |                                 | Volor    | Unitás            |                    |
| S Nylon 101                                                                                                    | Module d'élasticité                                               |                                 | 2620     | N/mm^2            |                    |
| 3 Notes 6(10                                                                                                    | Coefficient de Poiss                                              | on                              | 0.34     | S.O.              |                    |
|                                                                                                    | Module de cisailleme                                              | ent                             | 970.4    | N/mm^2            |                    |
| S = PRT à usage général                                                                                                    | Masse volumique                                                   |                                 | 1120     | kg/m^3            |                    |
| 3 = PC haute viscosité                                                                                                    | Limite de traction                                                |                                 | 90       | N/mm^2            |                    |
|                                                                                                    | Limite de compressi                                               | on suivant X                    |          | N/mm^2            |                    |
| PE baute densité                                                                                                    | Limite d'élasticité                                               | Alem Alemanian and an Aleman A  | 103.65   | N/mm*2            |                    |
| 3 PE haute densité 3 DE faible (movenne densité)                                                                                                    | Coefficient de dilata                                             | tion thermique suivant X        | 0.222    | JA(Cop.IC)        |                    |
| <ul> <li>E haute densité</li> <li>E faible/moyenne densité</li> <li>Persney (TM) Plaque acrylique coulée</li> </ul>                                                                                                    | Conductivité thermic                                              | 11 140                          | 0.200    | A M(III.IC)       |                    |
| <ul> <li>FE haute densité</li> <li>FE faible/moyenne densité</li> <li>Ferspex (TM) Plaque acrylique coulée</li> <li>Fer</li> </ul>                                                                                                    | Conductivité thermic<br>Chaleur spécifique                        | lue                             | 1601     | Jilka-K)          |                    |
| <ul> <li>BE haute densité</li> <li>E faible/moyenne densité</li> <li>E perspex (TM) Plaque acrylique coulée</li> <li>E PF</li> <li>Bobbuitadiàne (DB)</li> </ul>                                                                                                    | Conductivité thermic<br>Chaleur spécifique<br>Rannort d'amortisse | ue<br>ment du matériau          | 1601     | J/(kg·K)<br>S.O   |                    |

Copier le matériau et le coller dans la section **Matériaux personnalisés > Plastiques**. Le renommer **PA12** et **changer** les valeurs des caractéristiques mécaniques en insérant les valeurs moyennes trouvées cidessus. **Appliquer** puis **Fermer**.

| <ul> <li>SolidWorks DIN Materials</li> <li>solidWorks materials</li> <li>Acier</li> <li>Fer</li> <li>Alliages d'aluminium</li> <li>Alliages de cuivre</li> <li>Alliages de titane</li> <li>Alliages de zinc</li> <li>Autres alliages</li> <li>Plastiques</li> <li>Autres métaux</li> <li>Autres non-métaux</li> </ul>                                                                                                    | Propriétés <u>Tables</u> & Courbes<br>Propriétés du matériau<br>Les matériaux de la bibliothé<br>d'abord copier le matériau v<br>Type de <u>m</u> odèle: <u>Inféai</u><br><u>U</u> nités: <u>SI-N</u><br><u>C</u> atégorie: Plastin<br><u>Nom:</u> <u>PA 12</u><br>Critère de ruine<br>par défauit: <u>Contr</u> | Apparence    Hachure<br>que par défaut ne peur<br>rs une bibliothèque per<br>e élastique isotropique<br>(m^2 (Pa)<br>que<br>sinte de von Mises max | es Personnalisé Données d'applic<br>went pas être modifiés. Vous devez<br>rsonnalisée afin de le modifier.                                                                                                    |
|----------------------------------------------------------------------------------------------------|----------------------------------------------------------------------------------------------------|----------------------------------------------------------------------------------------------------|----------------------------------------------------------------------------------------------------|
| Fibres de verre génériques     Fibres de carbone     Siliciums     Caoutchouc     Bois                                                                                                    | Description:                                                                                                    | 212000                                                                                                    |                                                                                                    |
| Matériaux personnalisés                                                                                                    | Propriété                                                                                                    | Valeur                                                                                                    | Unités                                                                                                    |
|                                                                                                    | Module d'électioné eujvent V                                                                                                    | 130000                                                                                                    | 00000 NIA-90                                                                                                    |
|                                                                                                    | Module d'elasticite sulvant A                                                                                                    | dialate                                                                                                    | 00000 N/m~2                                                                                                    |
| Bernaus por sonnalise                                                                                                    | Coefficient de Poisson suivai                                                                                                    | nt XY 0.41                                                                                                    | S.O.                                                                                                    |
| Restique     Pastique     Personnalisé     Restique                                                                                                    | Coefficient de Poisson suivai<br>Module de cisaillement suivar                                                                                                    | nt XY 0.41<br>nt XY 970400                                                                                                    | S.O.<br>0000 N/m*2                                                                                                    |
| Image: International and the second second sec | Coefficient de Poisson suiva<br>Module de cisaillement suiva<br>Masse volumique                                                                                                    | nt XY 0.41<br>It XY 970400<br>101                                                                                                    | S.O.<br>0000 N/m^2<br>kg/m^3                                                                                                    |
| Plastique     SE Plastique     SE AB5     SE PA 12                                                                                                    | Coefficient de Poisson suiva<br>Module de cisaillement suivar<br>Masse volumique<br>Limite de traction suivant X                                                                                                    | nt XY 0.41<br>nt XY 970400<br>101<br>314000                                                                                                    | S.O.<br>8.O.<br>0000 N/km*2<br>kg/m*3<br>000 N/km*2                                                                                                    |
|                                                                                                    | Coefficient de Poisson suiva<br>Module de cisaliement suivar<br>Masse volumique<br>Limite de traction suivant X<br>Limite de compression suivar                                                                                                    | nt XY 0.41<br>tt XY 970400<br>101<br>314000<br>tt X 376000                                                                                         | S.O.<br>S.O.<br>0000 N/m*2<br>kg/m*3<br>000 N/m*2<br>000 N/m*2                                                                                                    |
| Bestique     SE Plastique personnalisé     SE Plastique personnalisé     SE PA 12                                                                                                    | Coefficient de Poisson suivant A<br>Module de cisaillement suivar<br>Masse volumique<br>Limite de traction suivant X<br>Limite de compression suivant                                                                                                    | nt XY 0.41<br>nt XY 970400<br>101<br>314000<br>nt X 376000<br>521000                                                                               | S.O.     S.O.     Kg/m <sup>2</sup> 2     kg/m <sup>3</sup> 3 000 N/m <sup>4</sup> 2 000 N/m <sup>4</sup> 2 000 N/m <sup>4</sup> |
| Bastique     Bastique personnalisé     Bastique personnalisé     Bastique personnalisé     Bastique personnalisé     Bastique personnalisé     Bastique personnalisé     Bastique personnalisé     Bastique personnalisé     Bastique personnalisé                                                                                                    | Coefficient de Poisson suiva<br>Module de cisalilement suivai<br>Masse volumique<br>Limite de traction suivant X<br>Limite de compression suivar<br>Limite d'élasticité<br>Coefficient de dilatation therm                                                                                                    | nt XY 0.41<br>nt XY 970400<br>101<br>314000<br>nt X 376000<br>521000<br>ique suivent X                                                             | S.O.         S.O.           by 3000 N/m*2         N/m*2           000 N/m*2         N/m*2           000 N/m*2         N/m*2           000 N/m*2         N/m*2                                                                                                    |
| Plastique     Plastique personnalisé     SE Plastique personnalisé     SE PA 12                                                                                                    | Coefficient de Poisson suiva<br>Module de cisaillement suivat<br>Masse volumique<br>Limite de traction suivant X<br>Limite de compression suivar<br>Limite d'élasticité<br>Coefficient de dilatation them<br>Conductivité thermique suiva                                                                        | nt XY 0.41<br>nt XY 970400<br>101<br>314000<br>nt X 376000<br>521000<br>ique suivant X<br>nt X 0.233                                               | 0000 N/m <sup>2</sup> 2<br>S.O.<br>kg/m <sup>3</sup> 3<br>000 N/m <sup>4</sup> 2<br>000 N/m <sup>4</sup> 2<br>000 N/m <sup>4</sup> 2<br>000 N/m <sup>4</sup> 2<br>000 N/m <sup>4</sup> 2<br>000 N/m <sup>4</sup> 2<br>000 N/m <sup>4</sup> 2<br>000 N/m <sup>4</sup> 2<br>000 N/m <sup>4</sup> 2<br>000 N/m <sup>4</sup> 2<br>000 N/m <sup>4</sup> 2                                                                                                    |
|                                                                                                    | Coefficient de Poisson suiva<br>Module de cisaillement suivai<br>Masse volumique<br>Limite de traction suivant X<br>Limite de compression suivant<br>Limite d'élasticité<br>Coefficient de dilatation them<br>Conductivité thermique suiva<br>Chaleur spécifique                                                 | nt XY 0.41<br>101<br>314000<br>t X 37600<br>521000<br>tique suivent X<br>1601                                                                      | 0000 N/m <sup>2</sup> 2<br>S.O.<br>kg/m <sup>3</sup> 3<br>000 N/m <sup>4</sup> 2<br>000 N/m <sup>4</sup> 2<br>000 N/m <sup>4</sup> 2<br>000 N/m <sup>4</sup> 2<br><i>V</i> /(m/k)<br><i>J</i> /(kg/k)                                                                                                    |

E

A partir des caractéristiques de la section du collier, **calculer** les efforts maxi à la limite élastique (**Fe**) et à la rupture à l'extension (**Fm**).

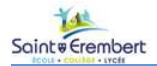

## C. Simulation

Dans le menu **Outils** et **Compléments**, cocher le complément **SolidWorks Simulation** pour l'activer. Fermer la fenêtre.

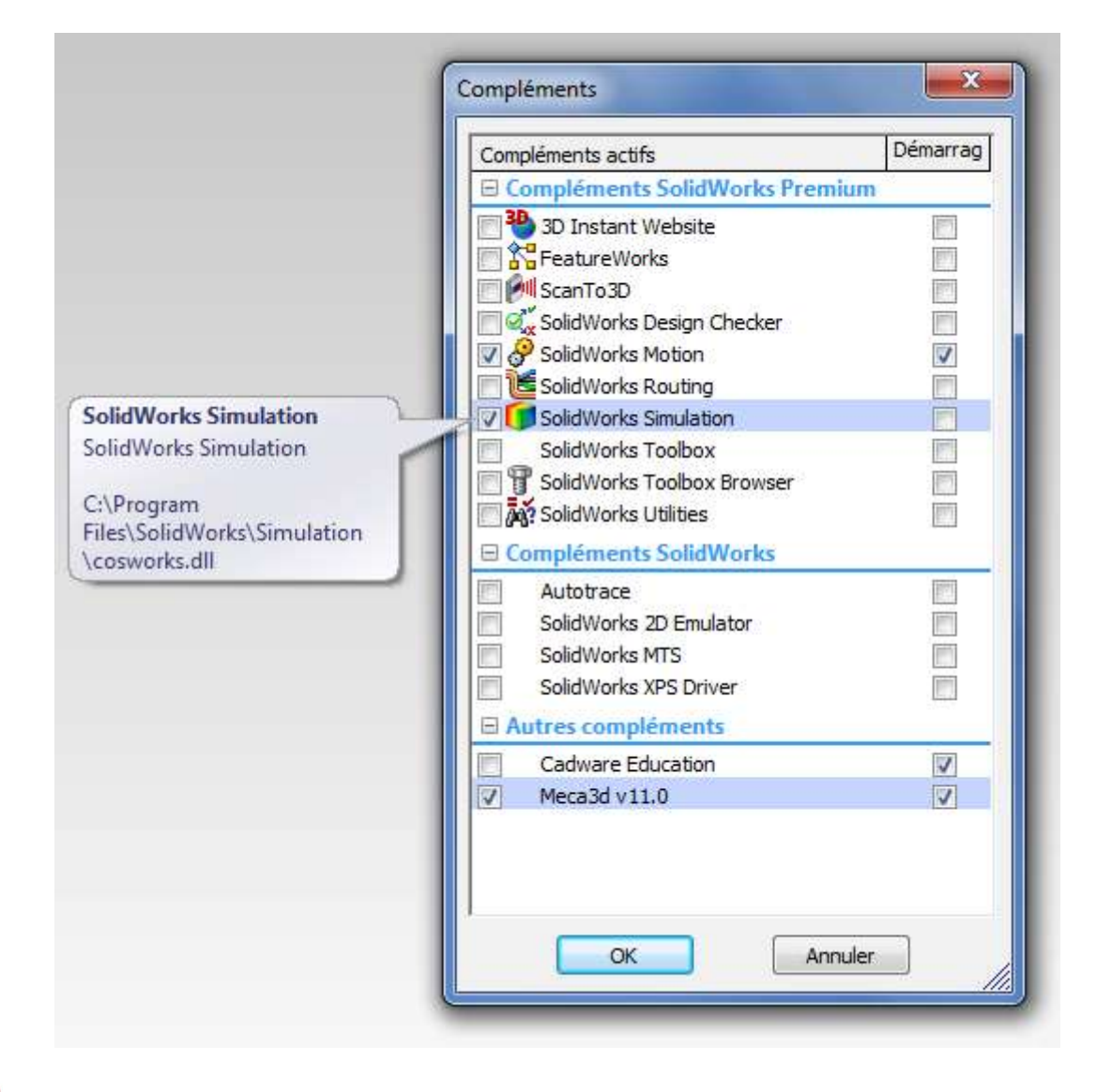

Patienter quelques secondes le temps que le module se lance. Une fois lancé, l'onglet **Simulation** doit apparaître sous la barre de tâches, cliquer dessus.

| Solid Solid           | Works                                  | Fichier E          | Edition Affic                                     | nage In                  | sertion                         | Outils Simul                     | ation Fer              | lêtre |
|-----------------------|----------------------------------------|--------------------|---------------------------------------------------|--------------------------|---------------------------------|----------------------------------|------------------------|-------|
| Base/Bossa<br>extrudé | ्रक<br>ge Bossage/<br>avec<br>révoluti | Gase 👃 B<br>on 🤭 B | ossage/Base b<br>ossage/Base li<br>ossage/Base fi | alayé<br>ssé<br>rontière | Enlèv. de<br>matière<br>extrudé | Assistance<br>pour le<br>percage | Enlèv. de<br>mat. avec |       |
| Fonctions             | Esquisse                               | Evaluer            | DimXpert                                          | Produi                   | ts Office                       | Simulation                       |                        |       |
| <b>S</b>              | 8 0 0                                  | >>>                |                                                   |                          |                                 |                                  |                        |       |

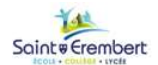

SW

## Générer une nouvelle étude de statique :

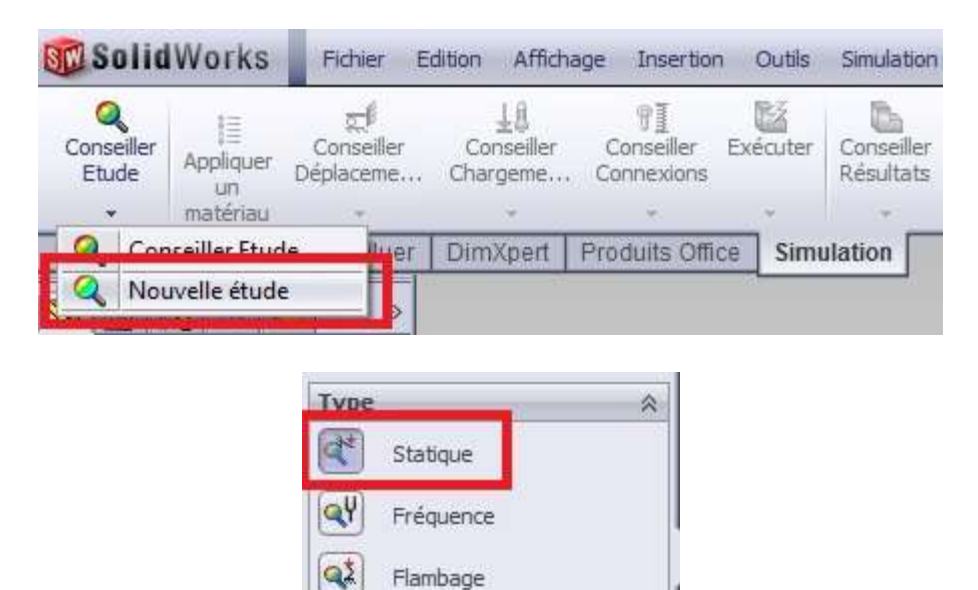

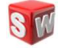

Faire un clic droit sur Déplacements imposés, puis Géométrie fixe.

| Etude 1 (-Défaut-)                                    |    |                               |  |
|-------------------------------------------------------|----|-------------------------------|--|
| ← 🛃 Déplacements in<br>🛃 Chargements ex<br>🎨 Maillage | 47 | Conseiller d' <u>a</u> nalyse |  |
|                                                       |    | Géométrie fixe                |  |

Sélectionner une des faces extrêmes de l'éprouvette et valider.

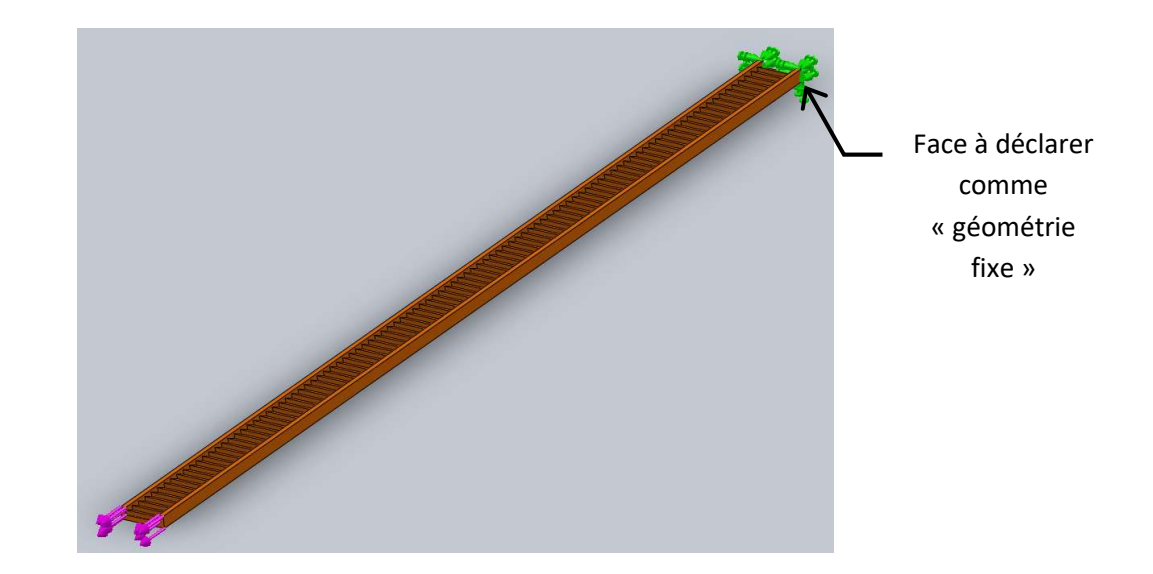

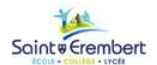

SW

Mettre en place l'effort de traction. Faire un clic droit sur Chargements externes, puis Force.

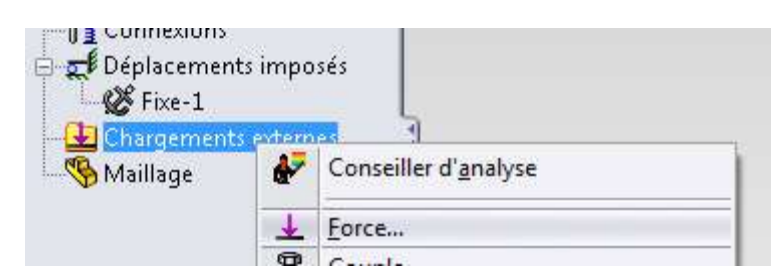

Sélectionner l'autre face extrême de l'éprouvette à l'opposé de la géométrie fixe.

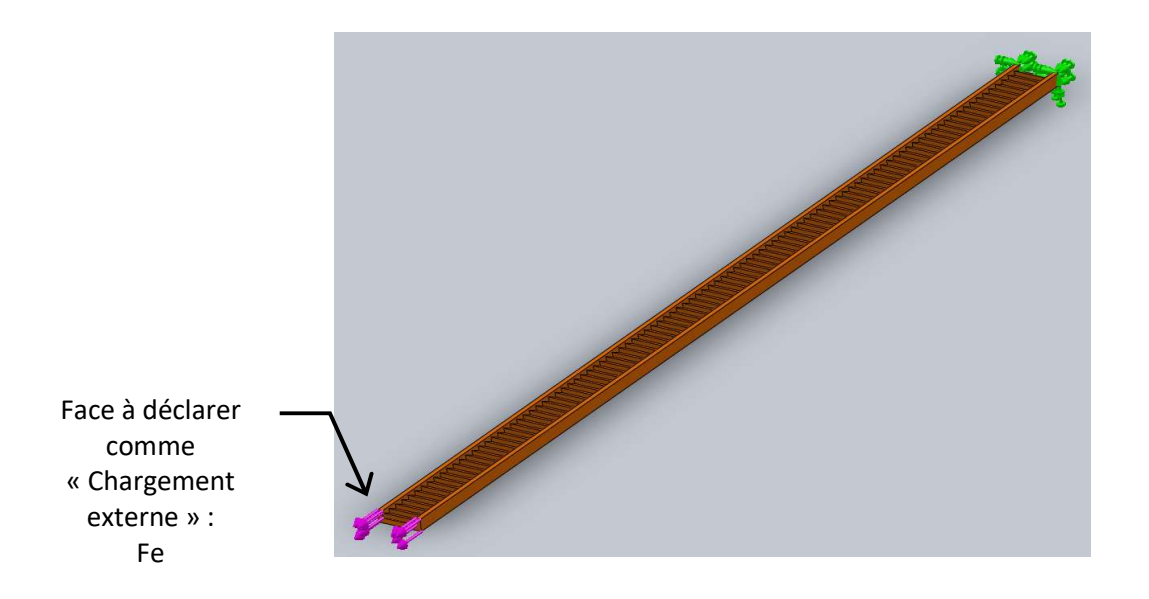

Modifier les caractéristiques en **inversant la direction** pour avoir une traction avec **comme intensité la valeur de Fe** que vous avez calculée. Valider.

| Ford | e/Couple                           | * |
|------|------------------------------------|---|
|      | Force                              |   |
| H    | Moment de torsion                  |   |
|      | Face<1>                            |   |
|      | Normale     Direction sélectionnée |   |
| 1111 | SI                                 | • |
| Ŧ    | ▼ N                                |   |
|      | ☑ Inverser la direction            |   |
|      | Par entité                         |   |
|      | 🔘 Totale                           |   |

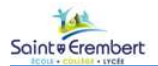

SW

Faire un clic droit sur Étude 1, puis Exécuter.

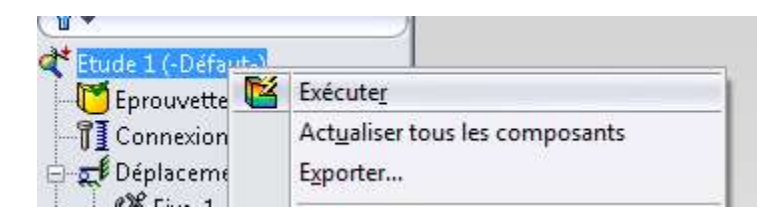

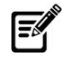

Relever les valeurs maximales sur les tracés des contraintes (« vonMises ») et de déplacement.

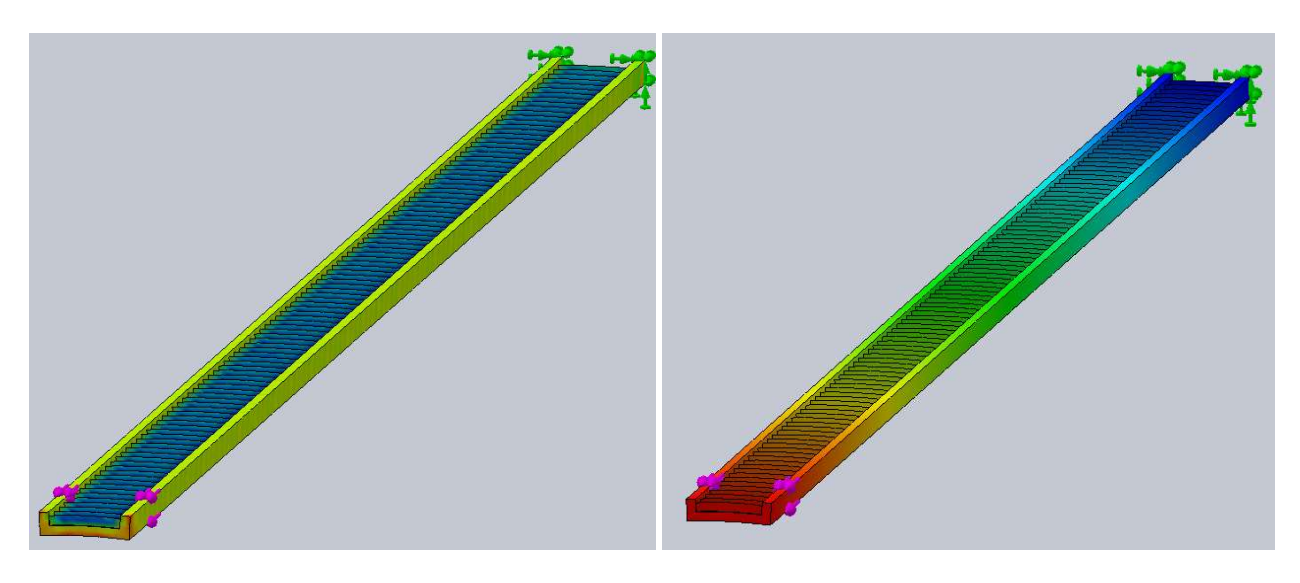

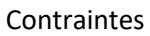

Déplacement

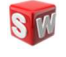

Réaliser une autre simulation avec la valeur de **Fm** calculée précédemment.

SS.

S?

## III. Réalisation des essais.

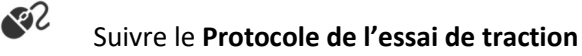

Exporter les données, ouvrir avec un tableur (Excel ou autre) le fichier .txt généré.

Créer et imprimer la courbe Force (en N) en fonction de l'allongement (en mm).

**Identifier** sur les courbes et **reporter** sur le DR2 : Fe, Fm,  $\Delta$ le,  $\Delta$ lr (allongement à la rupture)

| ette           |        | Valeurs | Mesurées | Valeurs Calculées |         |          |             |    |
|----------------|--------|---------|----------|-------------------|---------|----------|-------------|----|
| Numé<br>Eprouv | Fe (N) | Fm(N)   | ∆le(mm)  | ∆lr (mm)          | E (MPa) | Re (MPa) | Rm<br>(MPa) | A% |
| Collier        |        |         |          |                   |         |          |             |    |
|                |        | -       |          |                   |         | -        | -           |    |

### Répéter les essais 3 fois sur 3 colliers

# **Caractéristiques mécaniques**

On rappelle les formules utiles (avec  $\sigma$  et E en MPa, F en N, S en mm<sup>2</sup>, L et  $\Delta$ L en mm) :

$$F = \sigma.S$$
  $E = \frac{L_0}{\Lambda L_0} \cdot R_e$   $A\% = 100 \cdot \frac{\Delta L_{max}}{L_0}$ 

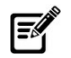

A partir de ces valeurs relevées sur les courbes, calculer pour chaque collier :

- La résistance élastique : Re
- La résistance mécanique : Rm
- le module de Young : E
- A%

| ro<br>ette     |        | Valeurs | Mesurées |          |         | Valeurs C | alculées    |    |  |
|----------------|--------|---------|----------|----------|---------|-----------|-------------|----|--|
| Numé<br>Eprouv | Fe (N) | Fm(N)   | ∆le(mm)  | ∆lr (mm) | E (MPa) | Re (MPa)  | Rm<br>(MPa) | A% |  |
| Collier        |        |         |          |          |         |           |             |    |  |
|                |        |         |          |          |         |           |             |    |  |

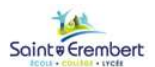

#### IV. **Nouvelle simulation**

SW Dans la section matériaux de SolidWorks, créer un nouveau matériau PA12 (à partir du matériau utilisé précédemment), nommé « PA12 réel » avec les valeurs moyennes calculées dans la section Essais.

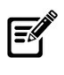

Calculer Fe et Fm comme dans la section II ci-dessus.

SW Réaliser une nouvelle étude de simulation pour déterminer **Contrainte** et **Déplacement Maxi** dans une traction sous Fe, puis sous Fm.

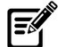

Comparer les nouvelles valeurs obtenues par cette simulation avec les essais et la précédente simulation.